# **Stones Report**

# **Overview**

The **Stones** report provides a concise method of viewing selected stones along with their key attributes. It was designed to give you a quick way to view stone inventory. Stones can be grouped and sorted by their type as well as their characteristics such as weight, shape, and clarity.

#### Working with the Report

To run the **Stones** report:

1. Click **Reports > Inventory > Stones**. The **Stone Report** filter will appear.

| Stones Report                                             |                                                |                  |        |    |        |
|-----------------------------------------------------------|------------------------------------------------|------------------|--------|----|--------|
| Stones Options                                            | 3                                              |                  |        |    |        |
| Type<br>Item Filter<br>Weight<br>Length<br>Width<br>Depth | Min Max                                        | Lab [<br>Shape [ |        | ~  |        |
| Color                                                     |                                                |                  |        |    |        |
|                                                           | Worst                                          | Be               | st     |    |        |
| Clarity                                                   | ~                                              |                  | ~      |    |        |
| Hue/Color                                                 | ~                                              |                  | ~      |    |        |
| Saturation                                                | ~                                              |                  | ~      |    |        |
| Tone                                                      | ~                                              |                  | $\sim$ |    |        |
| Match Stones O Primary S O Primary C O Any Stone          | By Position<br>tone Only<br>Ir Secondary Stone |                  |        |    |        |
| Single Sto                                                | ones Only (Stone Count =                       | 1)               |        | ок | Cancel |
| Fresets                                                   |                                                |                  |        | UK | Cancel |

Filters and settings on the General tab include:

| 19 October 2022 | TIP-2022-181<br>©2022 Abbott Jewelry Systems, Inc.                                                                                                    | 1 |
|-----------------|----------------------------------------------------------------------------------------------------|---|
| Dimensions      | Filter by the stone's weight, length, width, or depth.                                                                                                   |   |
| Shape           | Filter by the stone's shape.                                                                                                    |   |
| Item Filter     | Opens an Item Filter where you can define criteria for which items to include stone data from such as stock, memo, in stock, sold, etc.                  |   |
| Lab             | Filter by the stone's lab.                                                                                                    |   |
| Туре            | Select the types of stones to include. Note that the other available filters and options on this form will vary depending on the stone type(s) selected. |   |

**Coloration** Filter by the stone's characteristics.

Match Stones By<br/>PositionChoose whether to only search Primary Stone, Primary and/or Secondary<br/>Stone, or Any Stone on the item.

Single Stones Only (Stone Count = 1) Use this checkbox to only search single stones, i.e., stone count is 1.

| Stones Options                                                            |   |
|---------------------------------------------------------------------------|---|
| Show Cost                                                                 |   |
| Show Price                                                                |   |
| Show Item Descriptions                                                    |   |
| Use Report Criteria Cover Page                                            |   |
| ☐ Include Colors On Report                                                |   |
| Stope Type will automatically be set as the main grouping for this report |   |
| Stone Type will automatically be set as the main grouping for this report |   |
| Group/Sort By                                                             | ^ |
| Store                                                                     |   |
| tem #                                                                     |   |
| Stone Shape                                                               |   |
| Stone Carat                                                               |   |
| Stone Color                                                               |   |
| Stone Weight                                                              |   |
|                                                                           |   |
| Stone Width                                                               |   |
| Stone Depth                                                               |   |
| Stone Table                                                               |   |
| Stone Girdle                                                              |   |
|                                                                           | * |

Settings on the **Options** tab include:

| Show Cost/Show<br>Price  | Display the cost and/or price of the stone.                                                                                                    |
|--------------------------|----------------------------------------------------------------------------------------------------|
| Show Item<br>Description | Include the description of the item that the stone is from.                                                                                                    |
| Group/Sort By            | This report automatically groups by the stone type.<br>Select additional grouping options here.<br>Additionally, like all reports, you can drag and drop to rearrange these options<br>to change how the report will sort. Even if a grouper is not checked, it will still<br>be honored for the sort. For example, dragging Stone Weight to the top of this<br>list would sort the stones by their weight. |

2. Set your filters and options, then click **OK** to generate the report.

| Item# - Stone Count | Shape    | Carat | Color | Clarity | Weight | Length | Width | Depth | Table | Girdle | Cut | Polish    | Sym | Flour | Culet | Lab            | Cost | Price |
|---------------------|----------|-------|-------|---------|--------|--------|-------|-------|-------|--------|-----|-----------|-----|-------|-------|----------------|------|-------|
| Stone Type: Diamond |          |       |       |         |        |        |       |       |       |        |     |           |     |       |       |                |      |       |
| Stone Shape: Ass    | cher     |       |       |         |        |        |       |       |       |        |     |           |     |       |       |                |      |       |
| 001-100-1000013 1   | Asscher  | 1     |       |         | 1      |        |       |       |       |        |     |           |     |       |       |                |      |       |
| 001-100-1000028 1   | Asscher  | 1     |       |         | 1      |        |       |       |       |        |     |           |     |       |       |                |      |       |
| Stone Shape: Ass    | cher     |       | Ston  | e Count | 2      | Record | Count | 2     |       |        |     |           |     |       |       |                |      |       |
| Stone Shape: Bag    | uette    |       |       |         |        |        |       |       |       |        |     |           |     |       |       |                |      |       |
| 001-100-1000003 1   | Baguette | 1.66  |       |         | 1.66   |        |       |       |       |        |     |           |     |       |       |                |      |       |
| Stone Shape: Bag    | uette    |       | Ston  | e Count | 1      | Record | Count | 1     |       |        |     |           |     |       |       |                |      |       |
| Stone Shape: Cus    | hion     |       |       |         |        |        |       |       |       |        |     |           |     |       |       |                |      |       |
| 001-100-1000023 1   | Cushion  | 1.01  | F/G   | 12      | 1.01   |        |       |       |       |        |     |           |     | s     |       |                |      |       |
| 001-100-1000028 1   | Cushion  | 1.05  | F/G   | 12      | 1.05   |        |       |       |       |        |     |           |     | -     |       |                |      |       |
| 001-100-1000018 1   | Cushion  | 1.05  | F/G   | 12      | 1.05   |        |       | 0.75  |       |        | F   | Fair      |     |       | м     | GIA 1113241    |      |       |
| 001-100-1000019 1   | Cushion  | 1.05  | F/G   | 12      | 1.05   |        |       |       |       |        | Е   |           |     |       |       |                |      |       |
| 001-100-1000020 1   | Cushion  | 1.05  | F/G   | 12      | 1.05   | 0.75   | 0.75  | 0.25  |       |        | G   |           |     |       |       | GIA 124451121  |      |       |
| 001-100-1000024 1   | Cushion  | 1.05  | F/G   | 12      | 1.05   |        |       |       |       |        |     |           |     |       |       |                |      |       |
| 001-100-1000025 1   | Cushion  | 1.05  | F/G   | 12      | 1.05   |        |       |       |       |        | Е   |           |     | М     |       |                |      |       |
| 001-100-1000026 1   | Cushion  | 1.05  | F/G   | 12      | 1.05   |        |       |       |       |        |     |           |     |       |       |                |      |       |
| 098-100-1000021 1   | Cushion  | 1.05  | F/G   | 12      | 1.05   |        |       |       |       |        |     |           |     |       |       |                |      |       |
| 001-100-1000022 1   | Cushion  | 1.25  | F/G   | 12      | 1.25   |        |       |       |       |        |     |           |     | VS    |       |                |      |       |
| Stone Shape: Cus    | hion     |       | Ston  | e Count | 10     | Record | Count | 10    |       |        |     |           |     |       |       |                |      |       |
| Stone Shape: Eme    | rald     |       |       |         |        |        |       |       |       |        |     |           |     |       |       |                |      |       |
| 001-100-1000004 1   | Emerald  | 1.5   | F/G   | 13      | 1.5    |        |       |       |       |        | F   | Good      |     | S     |       |                |      |       |
| Stone Shape: Eme    | rald     |       | Ston  | e Count | 1      | Record | Count | 1     |       |        |     |           |     |       |       |                |      |       |
| Stone Shape: Hea    | nt       |       |       |         |        |        |       |       |       |        |     |           |     |       |       |                |      |       |
| 001-100-1000006 1   | Heart    | 1.5   | D/E   | 13      | 1.5    | 4.5    | 4.5   | 3     |       |        |     | Excellent |     | S     |       | GIA 5441865674 |      |       |
| 001-100-1000007 1   | Heart    | 1.5   | D/E   | 13      | 1.5    |        |       |       |       |        |     |           |     |       |       |                |      |       |
| 001-100-1000009 1   | Heart    | 1.5   | D/E   | 13      | 1.5    |        |       |       |       |        |     |           |     |       |       |                |      |       |
| 001-100-1000010 1   | Heart    | 1.5   | D/E   | 13      | 1.5    |        |       |       |       |        |     |           |     |       |       |                |      |       |
| 002-100-2000001 1   | Heart    | 1.5   | D/E   | 13      | 1.5    |        |       |       |       |        |     |           |     |       |       |                |      |       |
| 001-100-1000003 1   | Heart    | 1.55  | D/E   | 13      | 1.55   | 0.9    | 0.9   | 1.1   |       |        | G   |           |     |       |       | GIA 1414121    |      |       |
| 001-100-1000008 1   | Heart    | 1.75  | D/E   | 12      | 1.75   | 1.2    | 1.2   | 0.75  | 4     |        | Е   | Excellent |     | 0     | М     |                |      |       |

## Single Stones Only, Grouped by Type and Shape, Sorted by Weight

## Colored Stones, Grouped by Type, Sorted by Weight, With Item Descriptions

| ltem#-Stone Count Shape Carat Hue Clarity Weight Length Width Depth Cut Cost Price      |
|-----------------------------------------------------------------------------------------|
| Stone Type: Emerald                                                                     |
| 001-210-1000004 2 Oval                                                                  |
| Lady's Platinum Button Earrings With 2= Oval Emeralds.                                  |
| 001-210-1000007 2 Oval                                                                  |
| Lady's Platinum Button Earnings With 2= Oval Emeralds.                                  |
| 001-210-1000003 2 Oval                                                                  |
| Lady's White Enamelled 14 Karat Drop Earnings With 2=1.00Tw Oval Emeralds               |
| 001-210-1000005 2 Oval                                                                  |
| Lady's White Enamelled 14 Karat Drop Earrings With 2=1.00Tw Oval Emeralds               |
| 001-210-1000006 2 Oval                                                                  |
| Lady's White Enamelled 14 Karat Drop Earrings With 2=1.00Tw Oval Emeralds               |
| 001-210-100008 2 Oval                                                                   |
| Lady's White Enamelied 14 Karat Drop Earrings With 2=1.00Tw Oval Emeralds               |
| 001-100-1000028 1 Retangular 1.7 Green 1.7                                              |
| Lady's Titanium Free Form Fashion Ring With One 1.70Cl Retangular Cushion Green Emerald |
| 001-200-1000007 1 Retangular 1.7 Green 1.7                                              |
| Lady's Titanium Free Form Fashion Ring With One 1.70Ct Retangular Cushion Green Emerald |
| 001-200-1000008 1 Retangular 1.7 Green 1.7                                              |
| Lady's Titanium Free Form Fashion Ring With One 1.70Cl Retangular Cushion Green Emerald |
| 001-200-1000009 1 Retangular 1.7 Green 1.7                                              |
| Lady's Titanium Free Form Fashion Ring With One 1.70CI Retangular Cushion Green Emerald |
| 001-200-1000010 1 Retangular 1.7 Green 1.7                                              |
| Lady's Titanium Free Form Fashion Ring With One 1.70CI Retangular Cushion Green Emerald |
| 001-200-1000011 1 Retangular 1.7 Green 1.7                                              |
| Lady's Titanium Free Form Fashion Ring With One 1.70Cl Retangular Cushion Green Emerald |
| 001-200-1000015 1 Retangular 1.7 Green 1.7                                              |
| Lady's Titanium Free Form Fashion Ring With One 1.70CI Relangular Cushion Green Emerald |
| 098-200-1000014 1 Retangular 1.7 Green 1.7                                              |
| Lady's Titanium Free Form Fashion Ring With One 1.70CI Retangular Cushion Green Emerald |
| Stone Type: Emerald Stone Count 22 Record Count 16                                      |